## 【デジタル】「志布志市くらし応援志券」 P a y どんの設定方法(3) ※<u>全店舗共通券</u>の設定方法

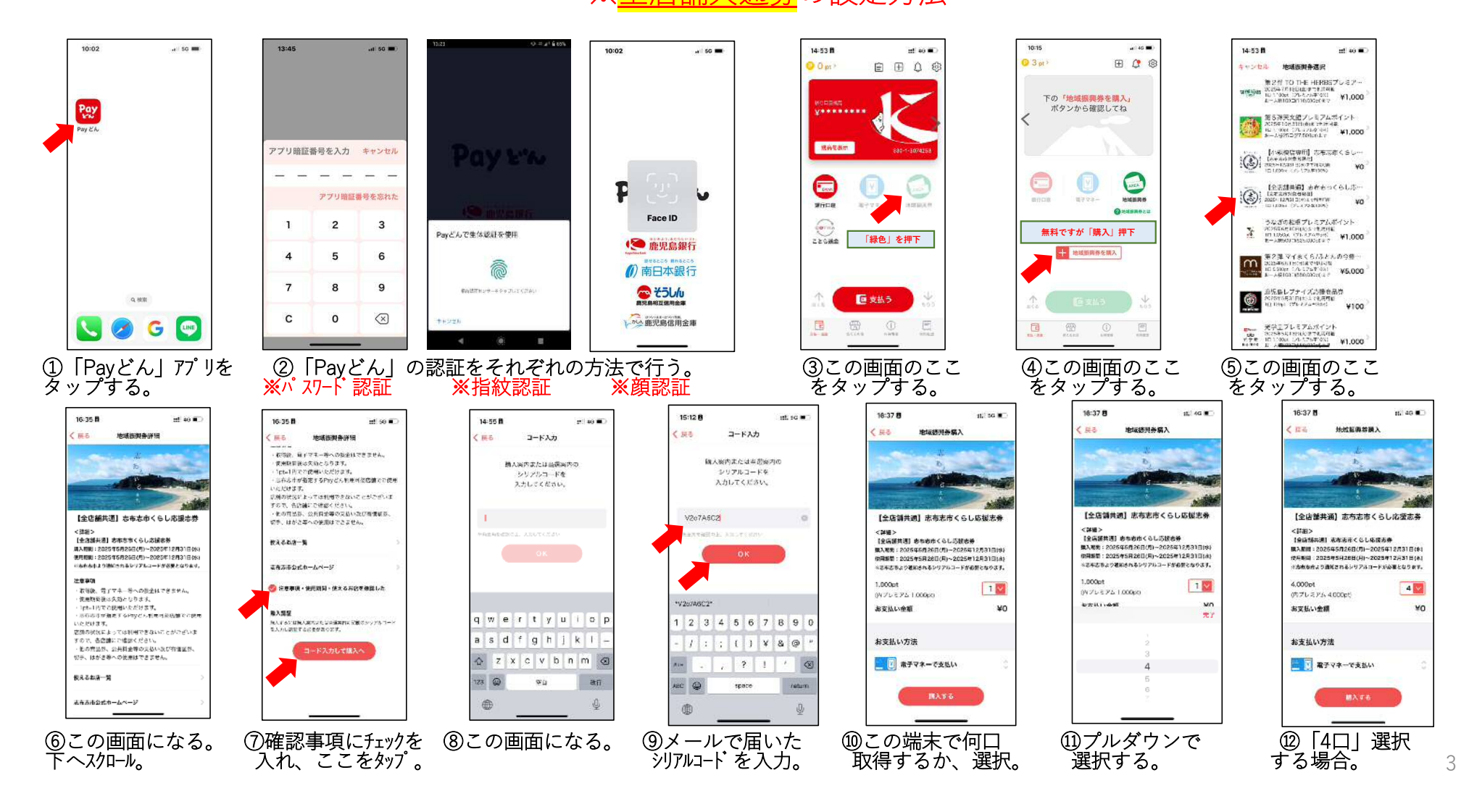

## 【デジタル】「志布志市くらし応援志券」 P a y どんの設定方法(4) ※<u>全店舗共通券</u>の設定方法

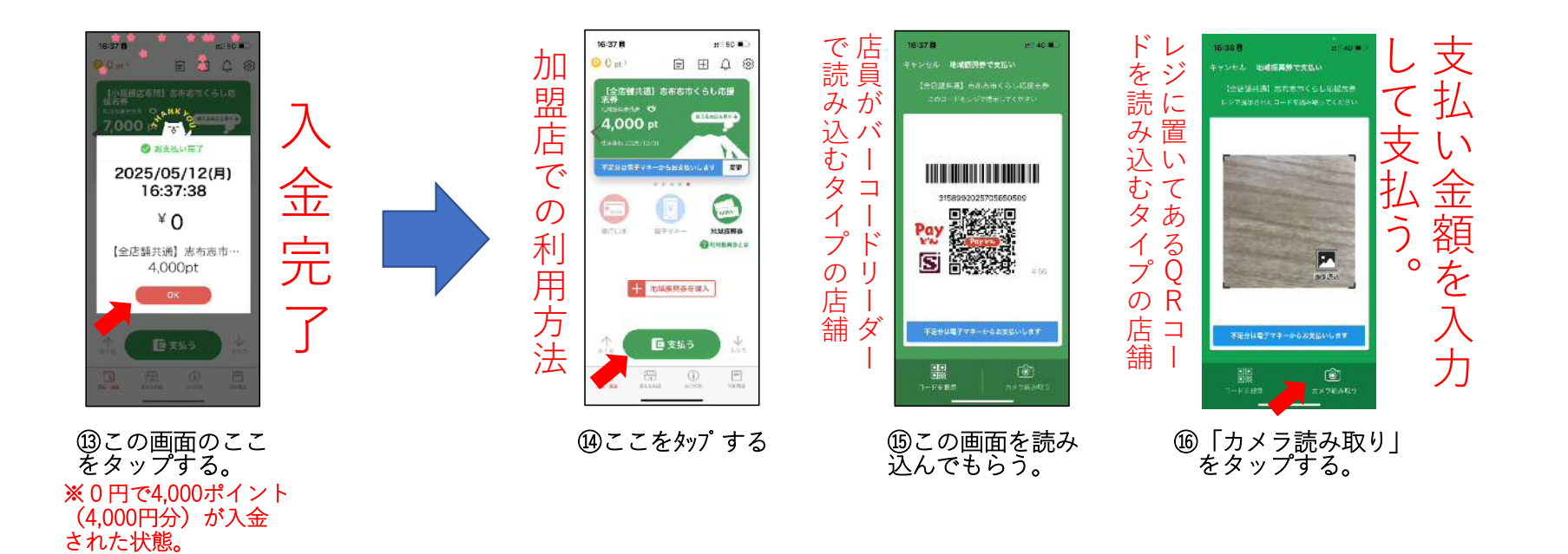